# Tipo de Documento 1: Estágio - Solicitação de Redução de Carga Horária

1) Clicar em 'Iniciar Processo';

| Sei.                                                                                                    | PESSUAL DE | NIVEL SUPERI | UR                                                                                          |                                                                |                                                                                        |                                                          |
|----------------------------------------------------------------------------------------------------|------------|--------------|---------------------------------------------------------------------------------------------|----------------------------------------------------------------|----------------------------------------------------------------------------------------|----------------------------------------------------------|
| Controle de Processos                                                                                                    |            | Contr        | ole de                                                                                      | Process                                                        | 05                                                                                     |                                                          |
| Iniciar Processo                                                                                                    |            |              |                                                                                             |                                                                |                                                                                        |                                                          |
| Retorno Programado                                                                                                    |            |              | <b>78</b> 🕒                                                                                 | ] 🔬 ີ 👔                                                        | 🛯 🔊 🖏                                                                                  |                                                          |
| Pesquisa                                                                                                    |            |              |                                                                                             |                                                                |                                                                                        |                                                          |
| Base de Conhecimento                                                                                                    |            | Ver todos    | s os proce                                                                                  | ssos                                                           | Visualização re                                                                        | sumida                                                   |
|                                                                                                    |            |              |                                                                                             |                                                                |                                                                                        |                                                          |
| Textos Padrão                                                                                                    |            |              |                                                                                             |                                                                |                                                                                        |                                                          |
| Textos Padrão<br>Modelos                                                                                                    |            |              |                                                                                             |                                                                |                                                                                        |                                                          |
| Textos Padrão<br>Modelos<br>Blocos de Assinatura                                                                                                    |            |              |                                                                                             |                                                                |                                                                                        |                                                          |
| Textos Padrão<br>Modelos<br>Blocos de Assinatura<br>Blocos de Reunião                                                                                                    |            |              |                                                                                             | Pr                                                             | ocesso                                                                                 |                                                          |
| Textos Padrão<br>Modelos<br>Blocos de Assinatura<br>Blocos de Reunião<br>Blocos Internos                                                                                                    |            |              | ۵                                                                                           | Pr<br>23038.00                                                 | <b>ocesso</b><br>9558/2016-02                                                          | (robsone                                                 |
| Textos Padrão<br>Modelos<br>Blocos de Assinatura<br>Blocos de Reunião<br>Blocos Internos<br>Processos Sobrestados                                                                                      |            |              | <b>8</b>                                                                                    | Pr<br>23038.00<br>23038.00                                     | ocesso<br>9558/2016-02<br>9563/2016-15                                                 | (robsone                                                 |
| Textos Padrão<br>Modelos<br>Blocos de Assinatura<br>Blocos de Reunião<br>Blocos Internos<br>Processos Sobrestados<br>Acompanhamento Especial                                                           |            |              | 8<br>8                                                                                      | Pr<br>23038.00<br>23038.00                                     | ocesso<br>9558/2016-02<br>9563/2016-15                                                 | (robsone<br>(robsone                                     |
| Textos Padrão<br>Modelos<br>Blocos de Assinatura<br>Blocos de Reunião<br>Blocos Internos<br>Processos Sobrestados<br>Acompanhamento Especial<br>Pontos de Controle                                     |            |              | 8<br>8<br>8<br>8                                                                            | Pr<br>23038.00<br>23038.00<br>23038.00                         | ocesso<br>9558/2016-02<br>9563/2016-15<br>8612/2016-94                                 | (robsone<br>(robsone<br>(robsone                         |
| Textos Padrão<br>Modelos<br>Blocos de Assinatura<br>Blocos de Reunião<br>Blocos Internos<br>Processos Sobrestados<br>Acompanhamento Especial<br>Pontos de Controle<br>Estatísticas                     | •          |              | 8<br>8<br>8<br>8<br>8<br>8<br>8<br>8<br>8<br>8<br>8<br>8<br>8<br>8<br>8<br>8<br>8<br>8<br>8 | Pr<br>23038.00<br>23038.00<br>23038.00<br>23038.00             | ocesso<br>9558/2016-02<br>9563/2016-15<br>8612/2016-94<br>9557/2016-50                 | (robsone<br>(robsone<br>(robsone<br>(robsone             |
| Textos Padrão<br>Modelos<br>Blocos de Assinatura<br>Blocos de Reunião<br>Blocos Internos<br>Processos Sobrestados<br>Acompanhamento Especial<br>Pontos de Controle<br>Estatísticas<br>Grupos de E-mail | •          |              | 8<br>8<br>8<br>8<br>8<br>8<br>8<br>8<br>8<br>8<br>8<br>8<br>8<br>8<br>8<br>8<br>8<br>8<br>8 | Pr<br>23038.00<br>23038.00<br>23038.00<br>23038.00<br>23038.00 | ocesso<br>9558/2016-02<br>9563/2016-15<br>8612/2016-94<br>9557/2016-50<br>1576/2016-46 | (robsone<br>(robsone<br>(robsone<br>(robsone<br>(robsone |

#### 2) Escolher o tipo de processo: 'Pessoal: Estágio - Dossiê do Estagiário';

#### COORDENAÇÃO DE APERFEIÇOAMENTO DE PESSOAL DE NÍVEL SUPERIOR

# sei.

| Controle de Processos   | Iniciar Processo                                  |        |
|-------------------------|---------------------------------------------------|--------|
| Iniciar Processo        |                                                   |        |
| Retorno Programado      |                                                   |        |
| Pesquisa                | Escolha o Tipo do Processo: 📀                     |        |
| Base de Conhecimento    | Castão da Contrato: Drocasso da Dagamento         |        |
| Textos Padrão           |                                                   |        |
| Modelos                 | Pessoal: Aposentadoria - Pensão Vitalicia         |        |
| Blocos de Assinatura    | Pessoal: Assistência à Saúde - Auxílio-Saúde      |        |
| Blocos de Reunião       | Pessoal: Controle de Frequência/Folha de Ponto    | 2      |
| Blocos Internos         | Pessoal: Estágio - Dossiê do Estagiário           | Γ      |
| Processos Sobrestados   | Pessoal: Exoneração de Cargo em Comissão          |        |
| Acompanhamento Especial | Pessoal: Folha de Pagamento                       |        |
| Pontos de Controle      | Pessoal: Isenção de Imposto de Renda              |        |
| Estatísticas            | <br>Pessoal: Nomeação: Servidor para Cargo em Com | iissão |
| Grupos de E-mail        | Pessoal: Provimento - Nomeação para Cargo Efeti   | ivo    |
| Grupos de Envio         | Pessoal: Remoção a Pedido sem Mudanca de Sec      | le     |
|                         | Pessoal: Remoção de Ofício sem Mudança de Sec     | ie.    |
|                         | Pessoal: Resrição de Contrato Temporário da Uni   | őn     |
|                         | ressual, Resultato de Cultuato Temporano da Uni   | au     |

# 3) Preencher o campo 'Interessados' com o nome do(a) estagiário(a) e marcar o campo 'Nível de Acesso' como 'Público';

#### 4) Clicar no botão 'Salvar';

| COORDENAÇÃO DE APERFEIÇOAMENTO DE PESSO.  | AL DE NÍVEL SUPERIOR                                                                                                    |
|-------------------------------------------|----------------------------------------------------------------------------------------------------|
| sei                                       | Para saber+ Menu Pesquisa 📃 🔼 ই 🌮 🥹                                                                                                    |
| Controle de Processos<br>Iniciar Processo | Iniciar Processo                                                                                                    |
| Retorno Programado                        | <u>S</u> alvar <u>⊻</u> olta                                                                                                    |
| Pesquisa                                  | Tipo do Processo:                                                                                                    |
| Base de Conhecimento                      | Pessoal: Estágio - Dossiê do Estagiário                                                                                                    |
| Textos Padrão                             | Esperificação                                                                                                    |
| Modelos                                   |                                                                                                    |
| Blocos de Assinatura                      |                                                                                                    |
| Blocos de Reunião                         |                                                                                                    |
| Blocos Internos                           | 022 24. DROMOVIDOR DEL A INICITAL UNIÓN CON LA Extrata Dragona Deletária Eliza Deletária A universita de Companya de Companya de C                                                                                                    |
| Processos Sobrestados                     | 122.21 - PROMOVIDOS PELA INSTITUCION PELA INSTITUCIÓN PELA INSTITUCIÓN PEL |
| Acompanhamento Especial                   |                                                                                                    |
| Pontos de Controle                        | Interessados:                                                                                                    |
| Estatísticas 🔰                            |                                                                                                    |
| Grupos de E-mail                          |                                                                                                    |
| Grupos de Envio                           |                                                                                                    |
|                                           | Observações desta unidade:                                                                                                    |
|                                           |                                                                                                    |
|                                           |                                                                                                    |
|                                           |                                                                                                    |
|                                           | Niver de Acesso                                                                                                    |
|                                           | Sigiloso Restrito Público A                                                                                                    |
|                                           |                                                                                                    |
|                                           |                                                                                                    |
|                                           | <u>S</u> alvar l folta                                                                                                    |
|                                           |                                                                                                    |

#### 5) Clicar no ícone 'Incluir Documento';

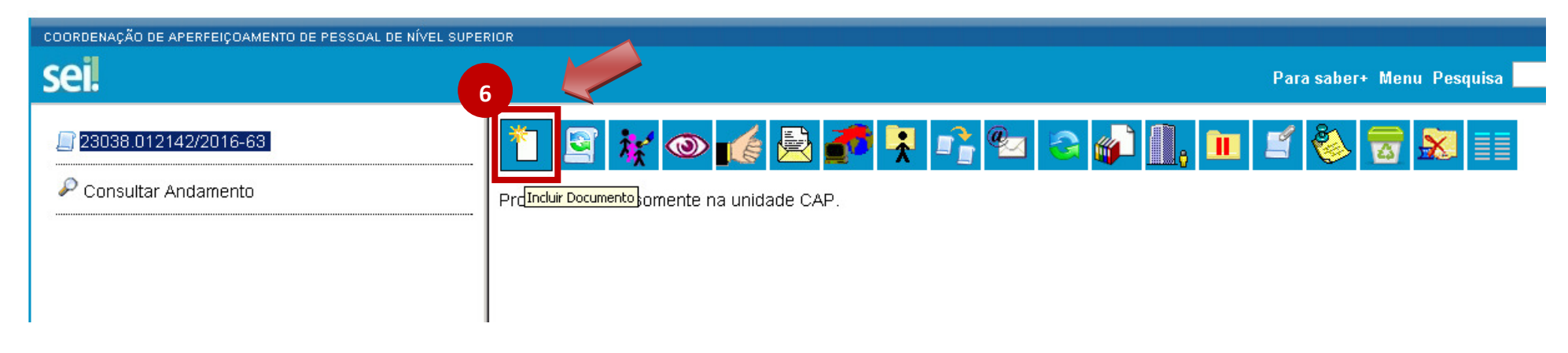

6) Escolher o tipo de documento: 'Estágio - Solicitação de Redução de Carga Horária';

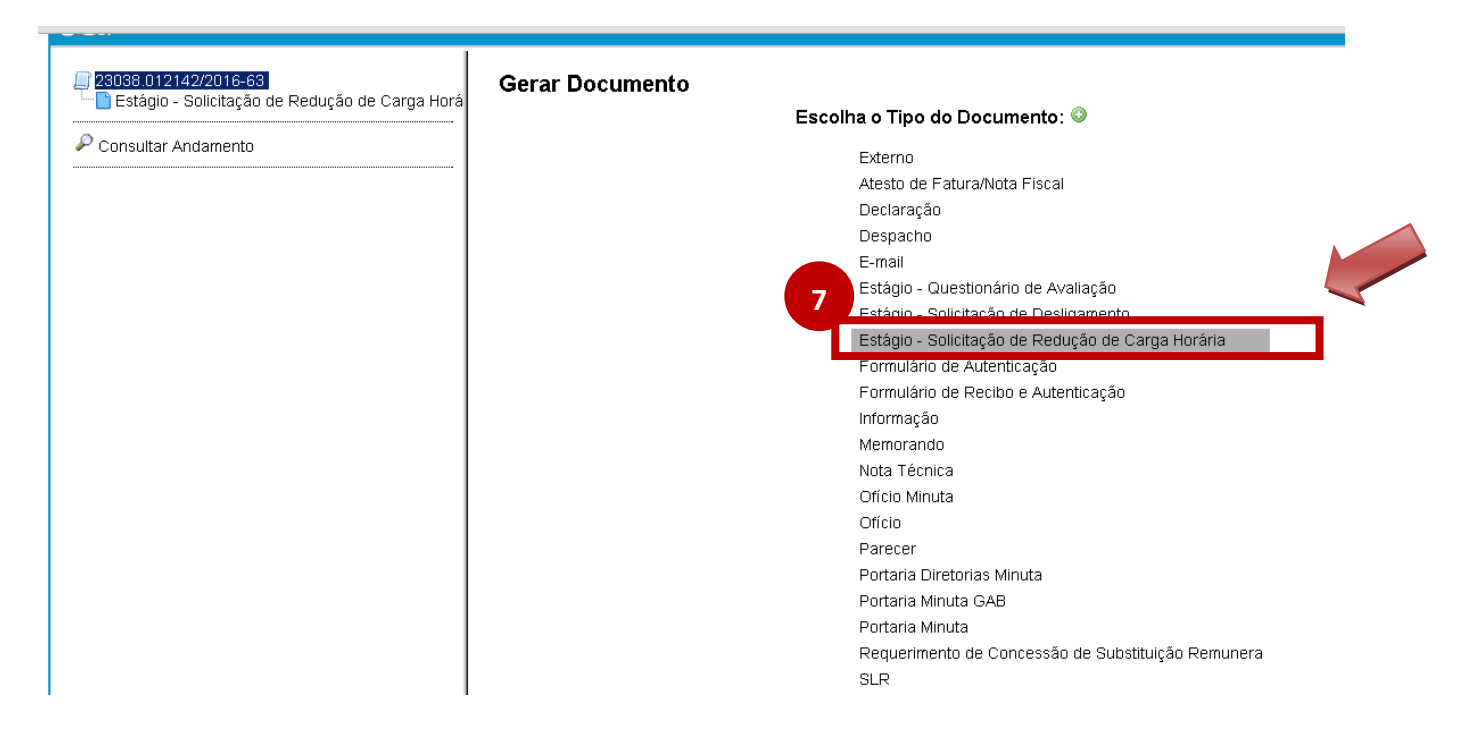

7) Preencher o campo 'Interessados' com o nome do(a) estagiário(a) e marcar o campo 'Nível de Acesso' como 'Público';

8) Clicar no botão 'Confirmar Dados';

| COORDENAÇÃO DE APERFEIÇOAMENTO DE PESSOAL DE NÍVEL SUPER                       |                                                                                                    |                                     |                           |                                        |
|--------------------------------------------------------------------------------|----------------------------------------------------------------------------------------------------|-------------------------------------|---------------------------|----------------------------------------|
| sei                                                                            |                                                                                                    |                                     | Para saber+ Menu Pesquisa | CAP 🔻 🧮 🛚                              |
| ☐ 23038.012142/2016-63<br>☐ Estágio - Solicitação de Redução de Carga Horá<br> | Gerar Documento                                                                                                    |                                     |                           | <u>C</u> onfirmar Dados <u>V</u> oltar |
| P Consultar Andamento                                                          |                                                                                                    | Estágio - Solicitação de Redução de | Carga Horária             |                                        |
|                                                                                | Texto Inicial         Occumento Modelo         Texto Padrão         Nenhum         Descrição:         Interessados:         Interessados:         Classificação por Ass <u>u</u> ntos: |                                     |                           |                                        |
|                                                                                | Observações desta unidade:                                                                                                    |                                     |                           |                                        |
|                                                                                | Nível de Acesso<br>Sigiloso                                                                                                    | Restrito                            | 9<br>O Público            | 10                                     |
| ( )                                                                            |                                                                                                    |                                     |                           | <u>C</u> onfirmar Dados <u>V</u> oltar |

9) Preencher as informações necessárias e salvar o documento;

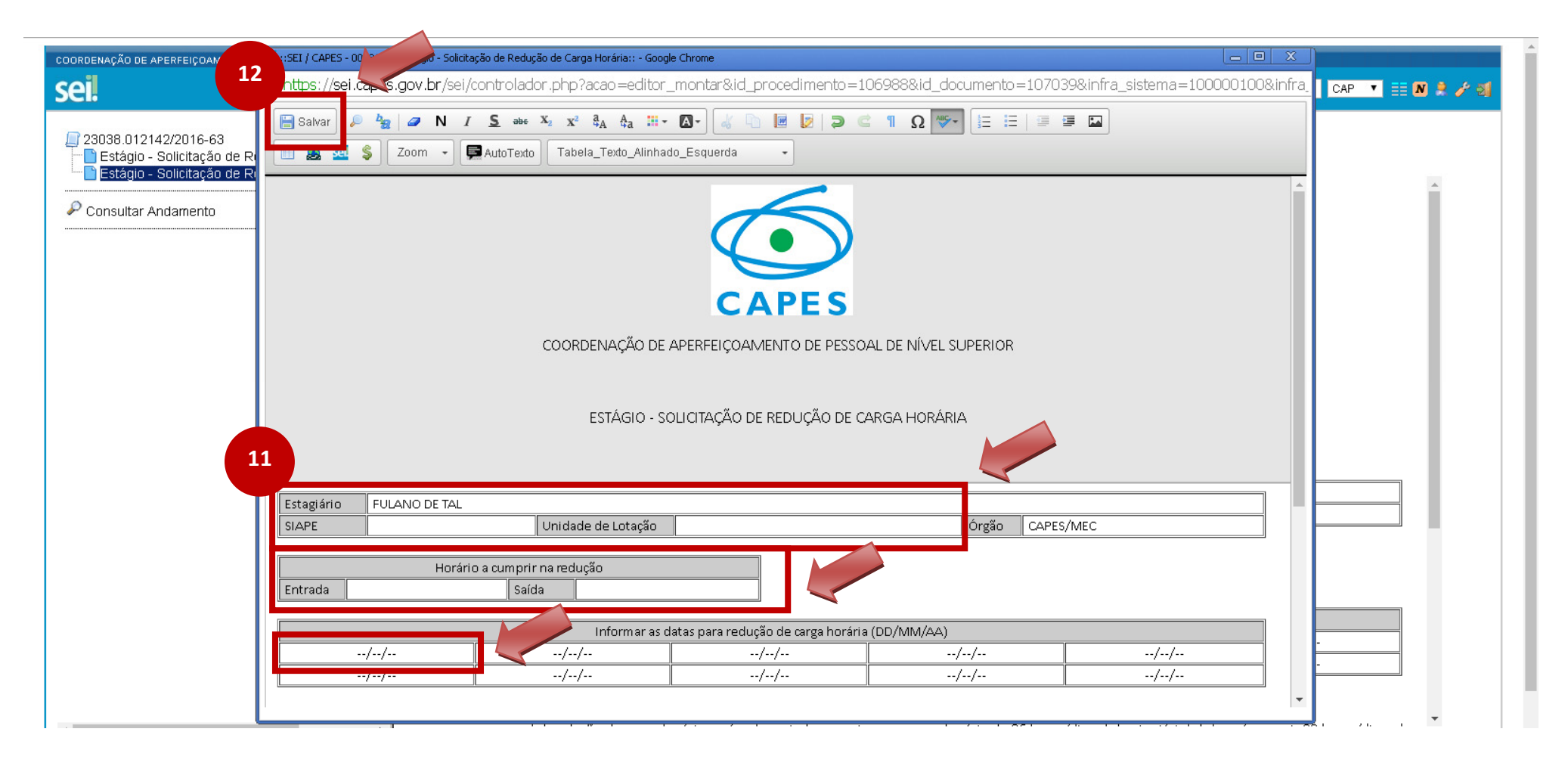

# 10) Caso seja necessário editar o documento gerado, clicar no ícone 'Editar Conteúdo';

| COORDENAÇÃO DE APERFEIÇOAMENTO DE PESSOAL DE NÍVEL SUPERIOR                                                                                              | 1                      | 4                     | Para saber+ M                      | enu Pesquisa      | CAP 🕇 🧮 🕅 |
|----------------------------------------------------------------------------------------------------|------------------------|-----------------------|------------------------------------|-------------------|-----------|
| 13 3038.012142/2016-63<br>Petágio - Polioiteção do Dodução do Corgo Horário CAD 9009101<br>Estágio - Solicitação de Redução de Cargo Horária CAP 0088190 | i 🖉 🖉 👔                |                       | 🖹 🕼 😵 📅                            |                   |           |
| Consultar Andamento                                                                                                    |                        |                       |                                    |                   |           |
|                                                                                                    |                        | COORDENAÇÃO DE APE    | CAPES<br>ERFEIÇOAMENTO DE PESSOAL  | de nível superior |           |
|                                                                                                    |                        | estágio - solic       | CITAÇÃO DE REDUÇÃO DE CARO         | GA HORÁRIA        |           |
|                                                                                                    | Estagiário @nome_inter | essado@               |                                    |                   |           |
|                                                                                                    | SIAPE                  | Unidade de<br>Lotação |                                    | Órgão CAPES       | /MEC      |
|                                                                                                    | Harária                | a sumprir pa roducija |                                    |                   |           |
|                                                                                                    | Entrada                | Saída                 |                                    |                   |           |
|                                                                                                    |                        | I                     | ]                                  |                   |           |
|                                                                                                    |                        | Informar as data      | s para redução de carga horária (D | D/MM/AA)          |           |
|                                                                                                    | //                     | //                    | //                                 | //                | //        |
|                                                                                                    | //                     | //                    | /                                  | //                | //        |
|                                                                                                    | Estamos cientes que:   |                       |                                    |                   | -         |

# 11) Colher assinaturas do(a) Supervisor(a) e do(a) Estagiário(a);

| COORDENAÇÃO DE APERFEIÇOAMENTO DE PESSOAL DE NIVEL SUPERIOR   |                       |                         |                               |                     |           |       |
|---------------------------------------------------------------|-----------------------|-------------------------|-------------------------------|---------------------|-----------|-------|
| sei                                                           |                       | 16                      | Para sabe                     | er+ Menu Pesquisa   | CAP       | • 📰 N |
| 15 038.012142/2016-63                                         | i 🙀 💿 候 🛃             |                         | 🖹 🕼 😵 🗟                       |                     |           |       |
| Estágio - Solicitação de Redução de Carga Horária CAP 0088190 |                       | Assinar Documento       |                               |                     |           |       |
| Consultar Andamento                                           |                       |                         | 6                             |                     |           |       |
|                                                               |                       |                         |                               |                     |           |       |
|                                                               |                       |                         |                               |                     |           |       |
|                                                               |                       |                         | CAPES                         |                     |           |       |
|                                                               |                       | ~                       | UNI LU                        |                     |           |       |
|                                                               |                       | COORDENAÇÃO DE API      | ERFEIÇOAMENTO DE PESS         | SOAL DE NÍVEL SUPEF | RIOR      |       |
|                                                               |                       |                         |                               |                     |           |       |
|                                                               |                       | ESTÁGIO - SOLI          | CITAÇÃO DE REDUÇÃO DE         | CARGA HORÁRIA       |           |       |
|                                                               |                       |                         |                               |                     |           |       |
|                                                               |                       |                         |                               |                     |           | ]     |
|                                                               | Estagiário @nome_inte | eressado@               |                               |                     |           |       |
|                                                               | SIAPE                 | Lotação                 |                               | Órgão               | CAPES/MEC |       |
|                                                               |                       |                         | ·                             | ·                   | •         |       |
|                                                               | Horári                | io a cumprir na redução |                               |                     |           |       |
|                                                               | Entrada               | Saida                   |                               |                     |           |       |
|                                                               |                       | Informar as data        | as para redução de carga horá | ária (DD/MM/AA)     |           |       |
|                                                               | //                    | //                      | //                            | //                  | //        |       |
|                                                               | 11                    | 11                      | 11                            |                     |           |       |

# 12) Enviar o processo para CAP.

| COORDENAÇÃO DE APERFEIÇOAMENTO DE PESSOAL DE NÍVEL SUPERIOR                                                                                                    | 18                                                       | Para saber+ Menu Pesquisa | CAP 🔻 🏭 <b>N 🎗 🎢 🍕</b> |
|----------------------------------------------------------------------------------------------------|----------------------------------------------------------|---------------------------|------------------------|
| 23038.012142/2016-63     Colleitoção de Redução de Carga Horária CAP 0088161     Estágio - Solicitação de Redução de Carga Horária CAP 0088190     Consultar Andamento | Trocesso aberto somente na unidad <u>Enviar Processo</u> | 1 🗟 💕 🛄, 💷 🖆 🇞 📄 📄        |                        |

| 19 Para saber* Menu Pesquits CP V II A S<br>CP V II A S<br>CP | COORDENAÇÃO DE A                            | PERFEIÇOAMENTO DE PESSOAL DE NÍVEL SUPERIOR                                                                                           |                                                                                                    |                                    |              |
|----------------------------------------------------------------------------------------------------|---------------------------------------------|----------------------------------------------------------------------------------------------------|----------------------------------------------------------------------------------------------------|------------------------------------|--------------|
| Consultar Andamento Consultar Andamento Consultar Andament                                                                                                    | 19 ei.                                      |                                                                                                    |                                                                                                    | Para saber+ Menu Pesquisa          | CAP 🔻 🧮 N 🎗  |
|                                                                                                    | P 23038 012<br>■ Estágio -<br>P Consultar A | 42/2016-63<br>Solicitação de Redução de Carga Horária CAP 0088161<br>Solicitação de Redução de Carga Horária CAP 0088190<br>Indamento | Enviar Processo<br>Processos:<br>23038.012142/2016-63 - Pessoal: Estágio - Dossiê do Estagiário<br>Unidades:<br>CAP<br>Manter processo aberto na unidade atual<br>Remover anotação<br>Enviar e-mail de notificação<br>Retorno Programado<br>Data certa<br>Data certa<br>Prazo em dias | Mostrar unidades por onde tramitou | 21<br>Enviar |